# دلیل استخدام المنشآت

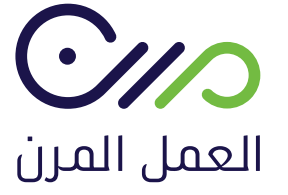

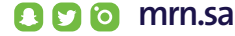

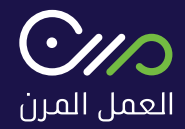

### الـمنــشـــآت وأصحاب الاعمال

يوفــر دليــل استخــدام البوابة للمنشآت وأصحاب الأعمال آليــة التسـجيل والإلتحـاق ببوابة العمل المرن وهي كالــتالي :

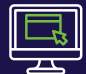

التسجيــل في البـوابــة العمــل الـمــرن

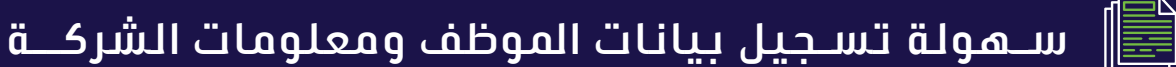

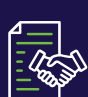

آلية إنشاء و توثيـق عقـد العمـل الـمـرن

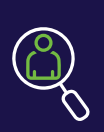

آليــة البحــث عن الكوارد الوطنية من جميع مناطــق المملكــة بمختلف مجالاتهم

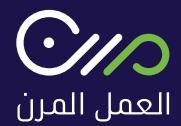

## 2. إنشاء حساب

لإنـشـــاء حـســاب فـي بوابة العمل المرن يتــم اختيار حساب جديــد في أعلــى الصفـحــة

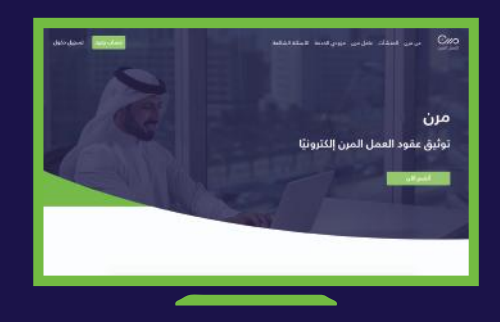

سيظهــر صفـحــة الـدخـول الموحــد ويتطلـب الدخــول برقم الهويـة وكلمة التابع لوزارة الـمــوارد البـشـريــة والتنمـيــة الإجتمـاعـيـــة

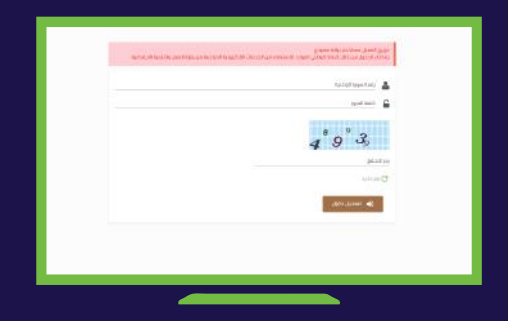

ستـظـهــر صـفـحــة حساب جديد التاليــة ويتم اختيـار حسـاب صاحــب عـمـــل

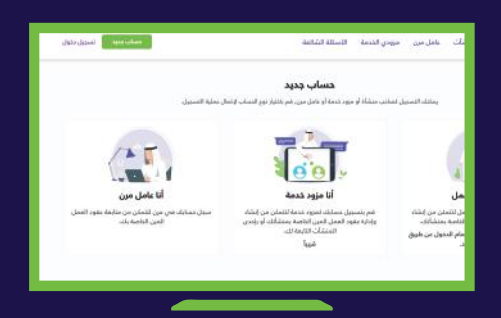

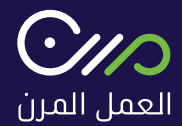

# 1. رابط المنصة

الدخــول على رابــط المنصــة ( /https://mrn.sa ) أو البحــث عــن منصــة العمــل المــرن عبر محــرك البحث واختيـار الرابط ادناه:

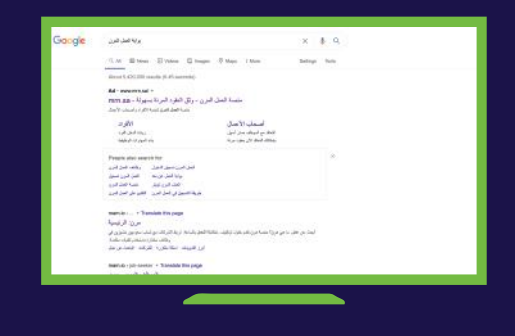

يظهــر بالصفحة أدناه الصفحــة الرئيسـية لبوابة العمل المــرن

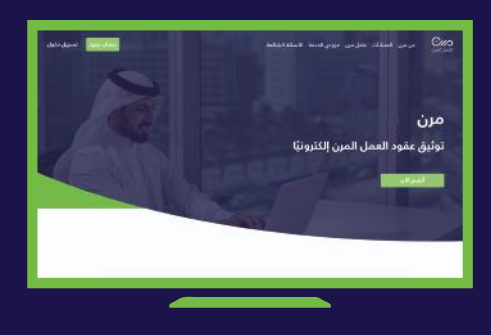

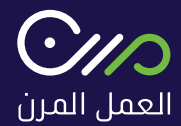

### 3. إنشاء عقد

لإنشـاء عقـد جديـد يمكن النقـر على " إنشاء عقد " في أعلـى يـســار الصفـحــة

ا يمكن للمنشأة إضافة أكثر من عقد

20%) يجـب أن تكون العقود منها 20% للسـعوديين

| طبوه ا                                                                                                    |                                                                                                    |                                                                                                    |              |          |                                                                                                    |
|----------------------------------------------------------------------------------------------------|----------------------------------------------------------------------------------------------------|----------------------------------------------------------------------------------------------------|--------------|----------|----------------------------------------------------------------------------------------------------|
|                                                                                                    | No. of Lot of Lot of Lo |                                                                                                    |              |          |                                                                                                    |
| in part start .                                                                                                    | 100.00                                                                                                    | and the second second s | -            | Land-Lip | 100 A                                                                                                    |
| (10) and (10) and (10)                                                                                                    | mater                                                                                                    | main provide the contraction                                                                                                    | 10.04        | -        |                                                                                                    |
| and a sub-                                                                                                    | raines                                                                                                    | And search as here a street of the search dealer.                                                                                                    | Address of   |          | and shares                                                                                                    |
| and instance                                                                                                    | PERFORM                                                                                                    | and producered particular and party                                                                                                    | 100.00       | -        |                                                                                                    |
| where you (                                                                                                    | Address of                                                                                                    | Autor proof allow a least or two teams                                                                                                    | 10.00        | 100.04   |                                                                                                    |
| and,                                                                                                    | 10000                                                                                                    | total priori si total companya fait                                                                                                    | January 1    |          | want had per                                                                                                    |
|                                                                                                    | solution .                                                                                                    | المراجعة والمحاصر والعارية المحاور الكرية                                                                                                    | 100.00       | -        | and address                                                                                                    |
|                                                                                                    | <b>Designed</b>                                                                                                    | And and the state has been been                                                                                                    | 121-010      | 100.00   | Sile and a second second second second second second second second second second second second second second se |
|                                                                                                    | 104484                                                                                                    | And selected as a sector to take                                                                                                    | 30001        |          | - set later                                                                                                    |
|                                                                                                    | and the second                                                                                                    | مرعدة محاملات سالد المتري الم                                                                                                    | 2010.0       | 388,9828 | - million -                                                                                                    |
|                                                                                                    | 10 0 mm                                                                                                    | well have been                                                                                                    | 200101       |          |                                                                                                    |
|                                                                                                    | 10100                                                                                                    | A DESCRIPTION OF A DESCRIPTION OF A DESC | and an other |          | and adapt                                                                                                    |
| -                                                                                                    | 10000                                                                                                    | April part along and provide the                                                                                                    | Mark St.     | 100.0612 | and splat.                                                                                                    |
| a compa                                                                                                    | \$10,11,000                                                                                                    | and plantine with the bound of the                                                                                                    | MATT         |          |                                                                                                    |
| -                                                                                                    | 1001000                                                                                                    |                                                                                                    | James   m    |          | - the second                                                                                                    |
| (Address and address and address address addre |                                                                                                    |                                                                                                    |              |          |                                                                                                    |

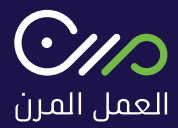

بعـد اختيار حالة العقد، يتـم تعبئة بيانات إنشاء عقد مع الأخذ بالاعتبار ما يلي ثم الضغـط على التالي :

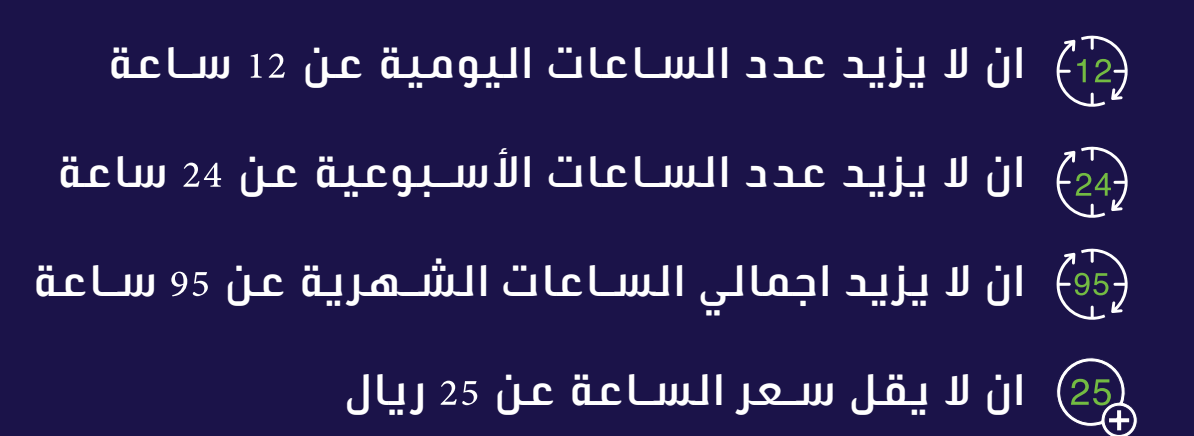

| Z                |      |
|------------------|------|
|                  | 2    |
|                  |      |
|                  |      |
| د دامید          | haun |
| Z = *· = = = = 2 | 2    |
|                  |      |
|                  |      |

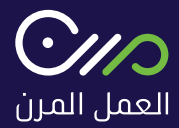

#### بعـد إنشاء عقد ، يظهر للمسـتخدم نمـوذج إضافة عامل مرن خـلال البحث عنه بأحـد الطرق التالية :

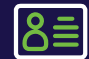

اسـم العامل أو رقم الهوية

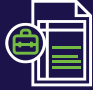

المهنة 📑

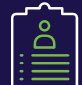

المسـمى الوظيفي

ج کما یمکن تعیین عامل جدید غیر موجود بالنظام

| and a state of the second second |                                              | 23 |
|----------------------------------|----------------------------------------------|----|
|                                  | ages dans sain                               |    |
|                                  |                                              |    |
|                                  | المتحر بلدو                                  |    |
|                                  | total target but hereiter                    |    |
|                                  |                                              |    |
|                                  |                                              |    |
|                                  |                                              |    |
|                                  | with the church nerged is being to the pairs |    |
|                                  |                                              |    |
|                                  |                                              |    |
|                                  |                                              |    |
|                                  |                                              |    |

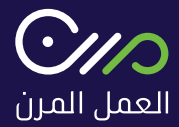

بعد تعييــن العامــل سـوف يظهر البيانات المسجلــة في موقع ويقــوم المستخــدم باختيـار العامـل المطلـوب :

البحــث (الضغط على بحث)

عامــل جديـد (ادخـال رقـم الهـويــة، تـاريـخ الميـلاد بالهجـري)

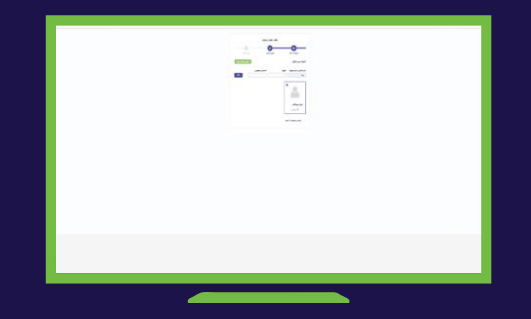

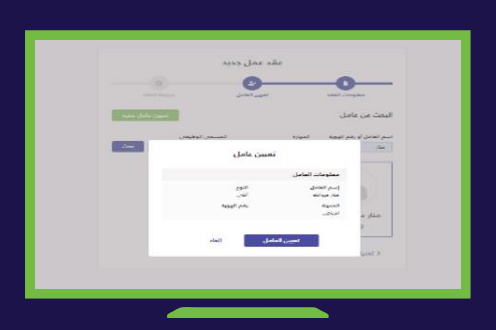

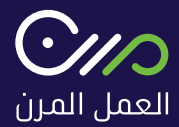

۔ بعد دعوۃ العامــل المرن تظهر لصاحــب المنشــاۃ صفحۃ یتــم فیهـا عــرض جمـیع تفاصیــل العقد وبنـودہ

ـ يتم إرســال العقد للعامل المــرن ليقوم بدوره بالقبــول وتتم رحـلـــة التـوظيـف

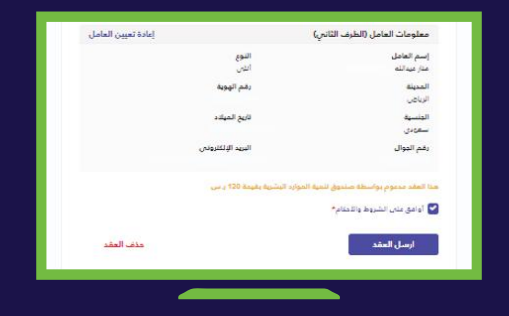

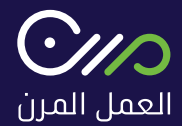

# 4. حالة العقود

يمكـن للمسـتخدم الاطلاع على حالة العقـود الموثقة من خلال لوحة المسـتخدم خاصة به:

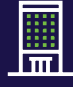

عقود الموثقة لصالح شـركة

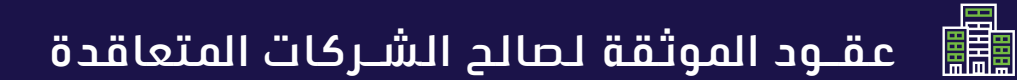

|                                |                        |                           |                                                        |         |               |          | -panal and B                            |
|--------------------------------|------------------------|---------------------------|--------------------------------------------------------|---------|---------------|----------|-----------------------------------------|
| 194                            |                        |                           |                                                        |         |               |          | 1 - 1-1-1-1-1-1-1-1-1-1-1-1-1-1-1-1-1-1 |
|                                |                        |                           |                                                        |         |               |          | pai in                                  |
| ا بيد خام غلو ( هو درجه بر الو | -Marine entertaine for | ويت الطور المطولا ليند وي | ينى الايا (114) في الرين = 1444 أبدار المار الإليان ال |         |               |          |                                         |
|                                |                        | 11,111,000                |                                                        |         |               |          |                                         |
|                                | الراهو خار ۲ ا         |                           |                                                        |         |               |          |                                         |
| 14-1403-04-04                  | and pile               | المراطل ا                 | disstant pro-                                          | Aug and | UNITAL:       | -141 Mar |                                         |
| Bulari Jam                     | NORTHER .              | and place                 | الماحد والمراجع المراجع المراجع                        |         | 10.00 - 14.44 | -        | 1.541.545                               |
| Concernent Section             | Realizable             |                           | المراحات من الجرائل جود العالي                         |         | -             | -        | and all a                               |
|                                | 64CHEURO               | the state                 | Address private and a second with the de-              |         |               | 305-54   |                                         |
| dail option                    | ANO INCOMENT           | all and an                | Add and the owner was had as                           |         |               | -        |                                         |
| pieron.                        | an contract of         |                           | A latt what share control bases that                   |         | -             |          | -                                       |
|                                | 2022084                |                           | on the site and only sharped at the                    |         | 1004-00-17    |          | -                                       |
|                                | ACCRESS OF             |                           |                                                        |         |               |          |                                         |
|                                |                        |                           |                                                        |         |               |          |                                         |
|                                |                        |                           |                                                        |         |               |          |                                         |
|                                |                        |                           |                                                        |         |               |          |                                         |
|                                |                        |                           |                                                        |         |               |          |                                         |
|                                |                        |                           |                                                        |         |               |          |                                         |

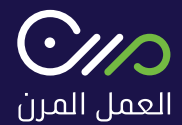

# 5. الفواتير

يمـكــن للمستـخــدم تحميــل الفـواتيــر من خــلال النـقـر علـى "الفواتيــر" في أعلــى الصفحــة ثم النقــر على ايقونــة التحميل الموجــودة بجانــب الفاتـورة المــراد تحميلهــا

| els.                                                                                                    |              |                                   |       |           |         |     |
|----------------------------------------------------------------------------------------------------|--------------|-----------------------------------|-------|-----------|---------|-----|
| يرمك الفقر                                                                                                    | 10000        | مىرىد. <del>م</del> ىر            |       | print of  | martial | in. |
|                                                                                                    |              | and that had identified the basis |       | .1001105  |         | А.  |
| tailed y                                                                                                    | and internal | وسطوغ شتيت تمديد فس               | PRINT | ann is Se |         | *   |
|                                                                                                    | restant      |                                   |       | 100,025   |         | 4   |
|                                                                                                    | INCOME.      | المستقبول فنقرف فعلا تبدائهم      |       | ALC: NO.  | -       | *   |
| e facility of a second second se | (427111)     | والمطاورة فنطف فعطابته فنحن       | -     | 202-0-08  |         | à.  |
| ر مندور م                                                                                                    |              |                                   |       |           |         |     |
| 8 PO1000                                                                                                    |              |                                   |       |           |         |     |
| الملح المركان                                                                                                    |              |                                   |       |           |         |     |

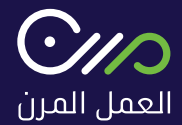

# 6. العاملين

يمـكــن للمـستـخــدم عــرض العـامليــن مـن خــلال النقـر علـى "العامليــن" فـي أعلــى الصفـحـة

| Note:         Note:         Note: <th< th=""><th>Imple         Imple         <th< th=""><th>المراحل         المراحل         المراحل           المراحل         المراحل         المراحل           المراحل         المراحل         المراحل           المراحل         المراحل         المراحل           المراحل         المراحل         المراحل           المراحل         المراحل         المراحل           المراحل         المراحل         المراحل           المراحل         المراحل         المراحل           المراحل         المراحل         المراحل           المراحل         المراحل         المراحل           المراحل         المراحل         المراحل</th></th<></th></th<> | Imple         Imple         Imple <th< th=""><th>المراحل         المراحل         المراحل           المراحل         المراحل         المراحل           المراحل         المراحل         المراحل           المراحل         المراحل         المراحل           المراحل         المراحل         المراحل           المراحل         المراحل         المراحل           المراحل         المراحل         المراحل           المراحل         المراحل         المراحل           المراحل         المراحل         المراحل           المراحل         المراحل         المراحل           المراحل         المراحل         المراحل</th></th<>                                                                                                    | المراحل         المراحل         المراحل           المراحل         المراحل         المراحل           المراحل         المراحل         المراحل           المراحل         المراحل         المراحل           المراحل         المراحل         المراحل           المراحل         المراحل         المراحل           المراحل         المراحل         المراحل           المراحل         المراحل         المراحل           المراحل         المراحل         المراحل           المراحل         المراحل         المراحل           المراحل         المراحل         المراحل                                                                                                    |
|----------------------------------------------------------------------------------------------------|----------------------------------------------------------------------------------------------------|----------------------------------------------------------------------------------------------------|
|                                                                                                    | المالية         المالية         المالية <t< td=""><td>All Processing<br/>and the second second</td></t<> | All Processing<br>and the second second |
| لله          الم الم الم الم الم الم الم الم                                                                                                    | A set of the set of the set                                                                                                    | and a set of the set of the set o   |
| المعلم المعلم<br>المعلم المعلم المعلم المعلم المعلم المعلم المعلم المعلم المعلم المعلم المعلم المعلم المعلم المعلم المعلم المعلم<br>المعلم المعلم المعلم المعلم المعلم المعلم المعلم المعلم المعلم المعلم المعلم المعلم المعلم المعلم المعلم المعلم ا                                                                                                    | A and a graduation and a second and a second a secon                                                                                                    | a antara ay titorana<br>(anta ananata aya<br>(anta ananata aya)<br>(antara ananata aya aya)<br>(antara aya aya)                                                                                                    |
| Image: Contract of the second second secon                                                                                                    | <ul> <li>Minimum</li> <li>Minimum</li> <li>Anterioration</li> <li>Anterioration</li> <li>Anterioration</li> <li>Anterioration</li> <li>Anterioration</li> <li>Anterioration</li> </ul>                                                                                                    | and an angle and<br>constrained and and and and and and and and and an                                                                                                    |
| <ul> <li>a contractor on URiper and</li> <li>a contractor on URiper and</li> <li>a contractor on URIPER</li> <li>a contractor on URIPER</li> <li>a contractor on URIPER</li> <li>a contractor on URIPER</li> </ul>                                                                                                    | contraction of the other of the other of the other other of the other other oth                                                                                                    | Contraction and American Allignet American                                                                                                    |
| 9         JANN Anton Million           8         0         Operating State of Million           9         4         State of Million State of Million                                                                                                    | Image: State of the second second                                                                                                    | and an approximation                                                                                                    |
| a and an and a second a second a second a second a second a second a second a second a second a second a second                                                                                                    | B I Generalises<br>B I Statement                                                                                                    |                                                                                                    |
| اللب الماري الملغ البناني ال                                                                                                    | S i padakananak                                                                                                    | Care will be fallen in                                                                                                    |
|                                                                                                    |                                                                                                    | الشب الجاوير مقطر البنائي                                                                                                    |
|                                                                                                    |                                                                                                    | الله المالية العالمين المالي .<br>المالية المالي                                                                                                    |
|                                                                                                    |                                                                                                    |                                                                                                    |

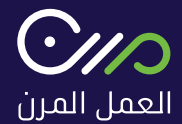

# **.** الملف الشخصي

### يمكن لصاحــب العمــل تعديــل بيانـات الملــف الشخصي بالنقر على "الملــف الشخصــي" في أعلـى يسـار الصفحـة

| an an Right and                              | به در الفيا الموالو | ar and a file (4) provided | شور درد در می افدا او در (۱ | امر عد اطوا احتراط التراز ا |          | 15         |
|----------------------------------------------|---------------------|----------------------------|-----------------------------|-----------------------------|----------|------------|
| . inter                                      | Takata .            | الفة                       |                             |                             |          |            |
| na parti perio i                             | and an              | لمراهد                     | incidence and               | (maple)                     | unstate  | -          |
| المراجعة موطقة المقل .<br>الم المهرية التقال | NUMBER OF           | Share also the same        |                             |                             | 10.00    | -000411.24 |
| الدفار فبدر فبدر                             | 11860               | prime and inclusion        |                             |                             | 10.44    | -          |
| 100 400 40                                   | VENTRE              |                            |                             |                             | Han to B | man pak    |
| Sec. 10                                      | -                   |                            |                             |                             | -        |            |
| end,                                         | trutes              |                            |                             |                             | -        |            |
|                                              | NAVITAL I           |                            |                             |                             | -        |            |

#### يتـم تعبئـة البيانات كاملة ثـم النقرعلى "تأكيد"

| مرجله فطرعه والمحاودية | and sold          |   |
|------------------------|-------------------|---|
| APPENDIA               | nem/sa            |   |
|                        |                   |   |
| te ste                 | has               | * |
| صدقيين.                | 0                 |   |
| white                  | 47470             |   |
| •                      | السوار الرطندي    |   |
| proposition            | التناع الطبية بعط |   |
| معاودات بمان الجمليات  |                   |   |
|                        |                   |   |
| عد الله (مداجل مس)     | , MAR             |   |

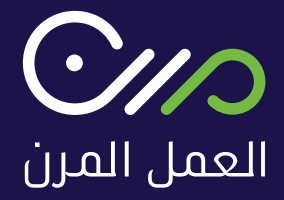

اتصل بنا : 92000265

support@mrn.sa

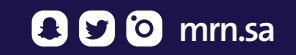